## Process Manual Completing Rescind or Reinstate Function in CBMS

## **Overview**

This document provides a step-by-step guide for how to rescind or reinstate a HLPG. *Note: the Reinstate functionality is limited to SNAP\** 

## **Rescind Process**

- 1) Log into CBMS
- 2) Navigate to the Case by entering the Case Number in the **Global Search** bar on the Home Page
- 3) Click on Case Number in the results table to access the Members page
- 4) Hover over EDBC (\$) in the Case Ribbon and select Authorization
- 5) Click on Rescind/Reinstate Tab
- 6) Highlight the program to be rescinded
- 7) Click on the Pencil Icon to edit the record
- 8) Select the appropriate **Rescission Reason** from the drop down menu
- 9) Click the **Rescind Button**
- 10) Click Save

## Reinstate Process (Only Used for SNAP)

- 1) Log into CBMS
- 2) Navigate to the Case by entering the Case Number in the **Global Search** bar on the Home Page
- 3) Click on Case Number in the results table to access the Members page
- 4) Hover over EDBC (\$) in the Case Ribbon and select Authorization
- 5) Click on the Rescind/Reinstate Tab
- 6) Highlight the SNAP Program
- 7) Click on the Pencil icon to edit the record
- 8) Enter the Reinstatement Date
- 9) Click **Reinstate** Button
- 10) Click Save

\*Attention: Additional training is available in CO.Learn and Traincolorado.com Document Library

Do you have any questions or suggestions regarding this process? Please contact the SDC via email <u>SOC\_StaffDevelopment@state.co.us</u>

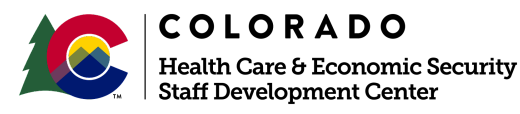

| Release January 2022 | Version 1   |
|----------------------|-------------|
|                      | Page 1 of 1 |